Istituto Comprensivo VIA BOCCEA, 590 - C.F. 97200630586 C.M. RMIC84400N - A00\_RMIC8400 - SEGRETERIA Prot. 0012531/U del 06/12/2021 14:44 Formazione, aggiornamento e sviluppo professionale

UNESCO Associated School - Logo to be used by school

I.C. "

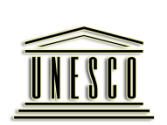

United Nations Educational, Scientific and Cultural Organization

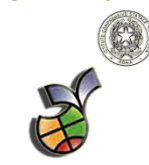

Via Boccea'

Member of UNESCO

Associated Schools

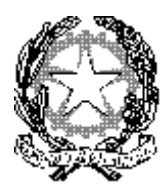

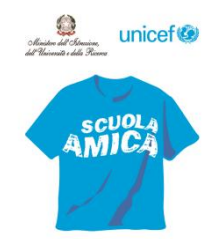

MINISTERO DELL' ISTRUZIONE UFFICIO SCOLASTICO REGIONALE PER IL LAZIO **ISTITUTO COMPRENSIVO " VIA BOCCEA 590 "** Via Boccea, 590 - 00166 Roma Tel. 06/61568029 - Fax 06/61567511 Distretto XXVI° - Municipio XIII Codice Fiscale 97200630586 - Codice Scuola RMIC84400N e-mail : rmic84400n@istruzione.it e-mail : rmic84400n@pec.istruzione.it www.icviaboccea590.edu.it

## COMUNICAZIONE del 6/12/2021

Al personale Docente Al sito della scuola

## Oggetto: Corso di Formazione sull'inclusione alunni con disabilità L.178/2020 art. 1 comma 961

Si allega la comunicazione del Liceo Statale "Vittorio Gassman" del 6/12/2021, inerente l'oggetto.

Il Dirigente Scolastico Prof.ssa Ermenegilda Esposito (firma autografa sostituita a mezzo stampa, ex art. 3, co. 2, D.lgs. 39/93)

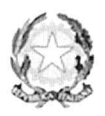

**MIUR–USR** Lazio

Liceo Statale "Vittorio Gassman" Sede centrale: Via Pietro Maffi,57 – 00168 Roma 206121128105 Succursale: Via Prelà 1 00167 Roma 206/12112720 Succursale: Via di Torrevecchia 683 00168 Roma 206/121124760 Cod. Mecc. RMPM160003 - C.F. 97197380583 MRMPM160003@istruzione.it – RMPM160003@pec.istruzione.it www.liceovittoriogassman.gov.it

Prot. e data (vedi segnatura elettronica)

Ai Dirigenti Scolastici Scuole Ambito 8

### Oggetto: Corso formazione sull'inclusione.

Si comunica che l'Istituto "Vittorio Gassman", in qualità di Scuola Capofila Ambito 8, ha attivato un corso di formazione per *l'inclusione scolastica alunni con disabilità*, ai sensi del comma 961, art. 1 della Legge 178 del 30 dicembre 2020 (DM 188 del 21 giugno 2021).

Per partecipare al corso occorre accedere al seguente sito della PEARSON:

#### https://it.pearson.com

2022.

In allegato si inviano le istruzioni per la fruizione del corso, da fornire ai docenti destinatari della suddetta formazione.

Il corso è stato inserito anche nella "Piattaforma Sofia" con il codice 67417.

Sarà possibile iscriversi da oggi fino al 15 gennaio 2022 ed il corso dovrà concludersi entro il 30 marzo

Distinti saluti

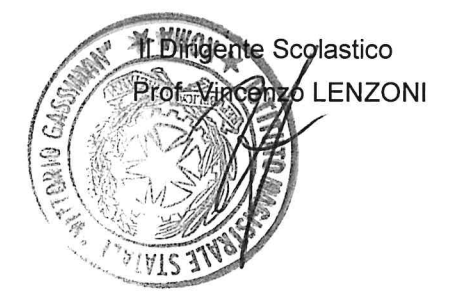

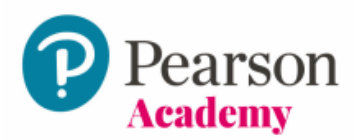

# Piattaforma eLearning L'inclusione degli alunni con disabilità Offerta Scuola

# CODICE DOCENTE: RELPFT-FONDA-IMIDO-EMOTE-SHAWM-WISES

Il codice può essere utilizzato da docenti dell'istituto entro il 30 giugno 2022 L'accesso al corso di formazione online avrà durata di 12 mesi a partire dalla data di attivazione.

# **ISTRUZIONI**

Se non hai un account Pearson Italia, prima di procedere all'attivazione del codice accedi al sito <u>pearson.it</u>, clicca su "**Registrati**" e compila il form in tutte le sue parti.

Il prodotto verrà attivato automaticamente sull'account con cui hai effettuato la registrazione o il login.

# Come attivare il codice ed entrare nella piattaforma:

- Collegati al sito <u>pearson.it</u>; clicca su "My Pearson Place" e inserisci le tue credenziali (indirizzo e-mail di registrazione e password).
- 2) Per attivare il codice clicca su "Attiva codice" e nell'apposito campo digita il codice di accesso stampato su questo foglio.
- 3) Per accedere segui questi passi:
  - a. clicca su "Formazione" dal menu in alto a destra
  - b. clicca su "Minicorsi digitali e piattaforme eLearning"
  - c. accedi al corso appena attivato cliccando su "accedi".